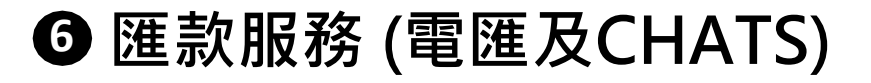

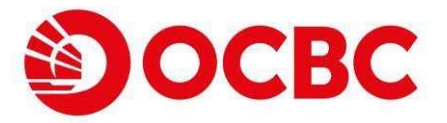

## 全新用戶介面,帶來更好的體驗

客戶能快捷方便地透過電匯(TT)或CHATS服務遞交匯出/查看匯入指
 示

選擇適合的匯款渠道以及已登記 / 非登記賬戶,然後按照指示填 寫必要的資料,最後接受條款和細則並按「下一步」繼續\*

| 匯款交易查詢<br>匯款服務                   | 匯款                                                                                                 |                                                                                                    |
|----------------------------------|----------------------------------------------------------------------------------------------------|----------------------------------------------------------------------------------------------------|
| 行處理國 新父易宣詞<br>國 款 交易查詢<br>交易指示状況 | 1. 由2020年2月12日起,電匯之電子理財的本港截數時間將                                                                    | 改為星期一至五下午3時直至另行通知。                                                                                             |
| (確保)(中華國軍(四)                     | <ol> <li>2. 跨境理財通客戶需要在流動理財進行電匯服務。</li> <li>3. 如閣下需要登記匯款範本請下載電子理財服務 - 電匯及CH<br/>本行各分行辦理。</li> </ol> | IATS範本申請及更改表格或電子理財服務·港澳即匯通範本登記及取消表格, <mark>填妥並送回</mark>                                                        |
|                                  | 1. 您正在從以下服務進行轉賬                                                                                    |                                                                                                    |
|                                  | <ul> <li>電匯服務</li> <li>CHATS服務</li> <li>港澳即匯通服務</li> </ul>                                         |                                                                                                    |
|                                  | 2. 轉出賬戶                                                                                            |                                                                                                    |
|                                  | 宏富理財 結單賬戶 802-258436-831 港幣 35,932                                                                 | 2,030.94                                                                                                    |
|                                  | 3. 轉賬至                                                                                             |                                                                                                    |
|                                  | <ul> <li>已登記賬戶</li> <li>其他賬戶</li> </ul>                                                            |                                                                                                    |
|                                  | 4. 您正在轉賬至                                                                                          |                                                                                                    |
|                                  | 貨幣* 金額*<br>港幣 ▼ 123                                                                                |                                                                                                    |
|                                  | 轉介銀行                                                                                               |                                                                                                    |
|                                  | TESTING Bank                                                                                       | 本人(等)如恶並同意為了實施打擊清洗黑錢財務行動特別組織發出的第七項特別建築,員行可在區款信息內列明本人(等)的姓名、戶口號碼和地址或向收款金融機構和/或執法機構設羅本人(等)上述資料,從而識別,舉輯及調查可疑交易。   |
|                                  | 收款銀行賬號                                                                                             | 本人/本人等已詳細閱讀華優與行識款服務條款及單則並同還受其約束。<br>(附注:您可於30天內從申請過程中的連結或本行綱頁下載並儲存條款及細則作日後參考。請注意30天後,您可能未必能夠下載或儲存同<br>一版本的資料。) |
|                                  | 1231341311                                                                                         | <b>下−</b> ∌                                                                                                    |
|                                  |                                                                                                    |                                                                                                    |

\*電匯及CHATS服務已歸納為同一個名為「匯款服務」之功能入口.

⑥ 匯款服務 (電匯及CHATS) (續) ◎ ○CBC

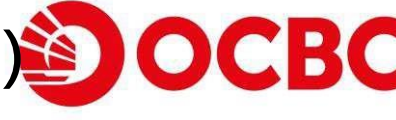

| 2 檢查                                                                  | 已輸入的資料無誤後按「遞交」以繼續                                                                                                    |
|-----------------------------------------------------------------------|----------------------------------------------------------------------------------------------------|
| 國民父務委員<br>國政高計<br>得成項目的交易政防<br>運動交易政防<br>支援之事重約<br>文括出計將<br>(備用時期項股份) | 電圧<br>1. 自2020年2月12日起。電電之電子電射的未得載動時間稍改為雇用一至五下午3時直至另行通知。<br>2. 防炎電動場合ド局間在注意場開始進行電振器器。<br>3. 回販下電費型記録器械本論下電子電動機器。電源及CHATS第本申請及更改表色或電子運動接路-准測的環境能本型記及及消表后,構成型起回<br>本行各分行動理。 |
|                                                                       | 轉出賬戶<br>賬戶<br>宏富理財 結單賬戶 802-258436-831 港幣                                                                                                    |
|                                                                       | 請核對電匯資料<br>金額<br>港幣 123.00                                                                                                    |
|                                                                       | 棒介銀行<br>TESTING Bank<br>收款銀行孫號                                                                                                    |
|                                                                       | 1231341311<br>%該銀行<br>TESTING Bank 2                                                                                                    |
|                                                                       | 收款銀行地址<br>Testing Address                                                                                                    |
|                                                                       | 收款人賬證<br>12342563744<br>收款人送名邓地址                                                                                                    |
|                                                                       | Name 1234<br>至收款人的時期貸料<br>Tasting                                                                                                    |
|                                                                       | roomg                                                                                                    |

## 使用保安編碼器認證以遞交指示 (只適用於轉賬至非登記賬戶)

|   |                                                                                                    | 使用保安編碼器認證                                              |                                            | × |  |
|---|----------------------------------------------------------------------------------------------------|--------------------------------------------------------|--------------------------------------------|---|--|
| P | I         2         3           4         5         6           7         8         9           SIGN         0         10 | 0 COCKETANN<br>1 2 3<br>4 5 6<br>7 8 9<br>2 SIGN 0 100 | ******<br>1 2 3<br>4 5 6<br>7 8 9<br>0 111 | ų |  |
|   | 按住保安編碼器上的<br>按钮鏡直至屏幕出<br>現"-"                                                                                             | 輸入 4256 3744<br>到保安編碼器,然後再次<br>按 ● 按鈕鍵                 | 輸入顯示在保安編碼器上<br>的6位數字之保安編碼                  |   |  |
|   |                                                                                                    |                                                        |                                            |   |  |
|   |                                                                                                    |                                                        |                                            |   |  |

#### Confidential

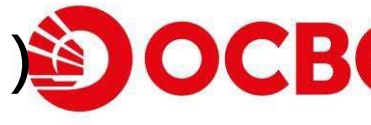

| 1 | 電匯 / CHATS匯款指示已成功遞刻 | <del>ک</del> * |
|---|---------------------|----------------|
|   |                     | -              |

|                       | 電匯                                               |  |
|-----------------------|--------------------------------------------------|--|
| 特處理匯款交易查的             |                                                  |  |
| 值 纵 父 卷 章 詞<br>2月前半批況 | ◎ 認的指示已做選父<br>参考編號: 202472010018382              |  |
| (唐唐却直追昭祭)             | 日期: 2024/08/07 5:17 PM                           |  |
|                       |                                                  |  |
|                       | 請查閱匯款服務 > 「待慮理匯款交易查詢」以及「匯款交易查詢」以掌握最新交易狀態及查詢交易詳情。 |  |
|                       |                                                  |  |
|                       | 轉出版戶                                             |  |
|                       |                                                  |  |
|                       |                                                  |  |
|                       | 宏畐埋                                              |  |
|                       |                                                  |  |
|                       |                                                  |  |
|                       | 電匯詳情                                             |  |
|                       |                                                  |  |
|                       | 金額                                               |  |
|                       | 港幣 123.00                                        |  |
|                       |                                                  |  |
|                       | 轉介銀行                                             |  |
|                       | TESTING Bank                                     |  |
|                       |                                                  |  |
|                       | 收款銀行場號                                           |  |
|                       | 1231341311                                       |  |
|                       | ()) 1999年1月1日                                    |  |
|                       | TESTING Bank 2                                   |  |
|                       |                                                  |  |
|                       | 收款銀行地址                                           |  |
|                       | Testing Address                                  |  |
|                       |                                                  |  |
|                       | 收款人展號                                            |  |
|                       | 12342563744                                      |  |
|                       |                                                  |  |
|                       | 收款人姓名和地址                                         |  |
|                       | Name 1234                                        |  |
|                       |                                                  |  |
|                       | 全权职人的聊股资料<br>Testing                             |  |
|                       | resung                                           |  |

客戶可立即於「待處理匯款交易查詢」以查看已遞交之電匯 / CHATS 指示

| <sup>交易查詢</sup><br><sup>服務</sup><br>提匯款交易查詢 |            |       |  |
|---------------------------------------------|------------|-------|--|
| 交易查詢<br>行處理匯款交易查詢<br>評問與原約                  |            |       |  |
| 網上交易編號                                      | 建立日期       | 類型    |  |
| 202472010018382                             | 2024/08/07 | 電匯    |  |
| 202472010018381                             | 2024/08/07 | 電匯    |  |
| 202472010018380                             | 2024/08/07 | CHATS |  |
| 202472010018379                             | 2024/08/07 | CHATS |  |
| 202472010018377                             | 2024/08/07 | 電匯    |  |
| 202472010018375                             | 2024/08/07 | CHATS |  |
| 202472010018374                             | 2024/08/07 | CHATS |  |

\*請注意匯款指示於遞交後不會立即執行。此外, 電匯之電子理財截數時間為星期一至五下午3時, 於 截數時間後或公眾假期內遞交之指示將會於下一個工作天(不包括星期六)執行。

#### Confidential

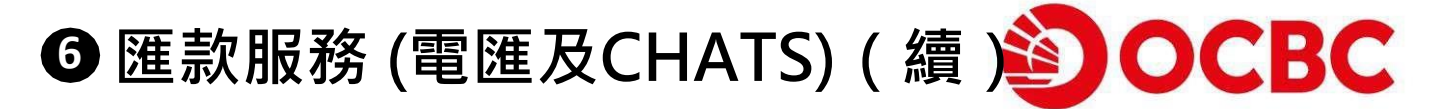

### 6 點擊相應之網上交易編號以查閱遞交詳情。請注意此功能內的紀錄於指示執行 後將會被移除

| 匯款交易查詢<br>匯款服務<br>待處理匯款交易查詢   | 待處理匯款交易查詢                                      |
|-------------------------------|------------------------------------------------|
| 匯款交易查詢<br>交易指示狀況<br>(港澳即舊通服務) | 待處理匯款交易詳情                                      |
|                               | 網上交易編號<br>202472010018382                      |
|                               | 建立日期<br>2024/08/07                             |
|                               | 類型電話                                           |
|                               | B登紀?<br>否                                      |
|                               | 匯放範本編號                                         |
|                               | <sup>國款貨幣</sup><br>港幣                          |
|                               | 匯款金額<br>123.00                                 |
|                               | <sup>轉出賬戶</sup><br>宏富理財 結單賬戶 802-258436-831 港幣 |
|                               |                                                |

客戶之匯款詳情於交易執行後(如已執行/已拒絕)將會顯示於「匯款交易查 詢」功能中。選擇「匯出」及適合的日子範圍以查閱交易狀態。客戶亦可選 擇「匯入」以查閱所有匯入指示詳情

| 国家人文の                           | 匯款交易查鉤                                               |                                                                            |                                                    |                                                   |                           |                                                                             |
|---------------------------------|------------------------------------------------------|----------------------------------------------------------------------------|----------------------------------------------------|---------------------------------------------------|---------------------------|-----------------------------------------------------------------------------|
| 211入/1                          | 匯出交易查商 按最近30天歸                                       | 遇                                                                          |                                                    |                                                   |                           |                                                                             |
| 0 HA                            | () HE                                                |                                                                            |                                                    |                                                   |                           |                                                                             |
|                                 |                                                      |                                                                            |                                                    |                                                   |                           |                                                                             |
| 締遭                              |                                                      |                                                                            |                                                    |                                                   |                           |                                                                             |
| () 按日                           | 田田和富                                                 |                                                                            |                                                    |                                                   |                           | Ref.                                                                        |
| 12                              |                                                      | 2                                                                          |                                                    |                                                   | 现近36                      | 沃                                                                           |
| 2024/0                          | /07/08                                               | 2024/08/07                                                                 |                                                    |                                                   |                           |                                                                             |
|                                 |                                                      |                                                                            |                                                    |                                                   | _                         |                                                                             |
|                                 |                                                      |                                                                            |                                                    |                                                   |                           | 48.74                                                                       |
|                                 |                                                      |                                                                            |                                                    |                                                   |                           | 提交                                                                          |
| 羅紋交                             | 马油號                                                  | 交易日期                                                                       | 财方包括                                               | 血統                                                | 医的现分                      | 推交<br>狀態                                                                    |
| 国航空<br>ORRO                     | - 局滅號<br>105076530                                   | 交易日期<br>2024/07/31                                                         | N755M<br>Remittance 1                              | 金額<br>美元 7.00                                     | 匯終期別<br>間治 CHATS          | ※5<br>日際:8                                                                  |
| 题和文<br>ORRDO                    | 5局編號<br>055076530<br>105076529                       | 交易日期<br>2024/07/31<br>2024/07/31                                           | N7556<br>Remittance 1<br>Remi 1                    | 金額<br>美元 7.00<br>港街 500.00                        | 或年 盧建<br>國第 CH422<br>國家資源 | 次5<br>この消<br>この消                                                            |
| 運輸交)<br>ORRDO<br>ORRDO<br>ORRDO | 594490<br>105076530<br>105076529<br>105076547        | 交易日期<br>2024/07/31<br>2024/07/31<br>2024/07/29                             | N75546<br>Remittance 1<br>Rene 1<br>Rene 1         | 金額<br>美元 7.00<br>2011年 500.00<br>2012年 33.00      | 成形 密理                     | 構改<br>2013年<br>日本2月<br>日本2月<br>日本2月<br>日本2月<br>日本2月<br>日本2月<br>日本2月<br>日本2月 |
| 國務第<br>ORROU<br>ORROU<br>ORROU  | 58##<br>05076530<br>05076522<br>05076647<br>05076644 | 交易日期<br>2024(07/31<br>2024(07/31<br>2024(07/31<br>2024(07/29<br>2024(07/29 | N755K<br>RENITANCE 1<br>RENE 1<br>RENE 1<br>DEME 1 | 金額<br>美元 7.40<br>常着 509.50<br>現元 23.00<br>満元 1.00 |                           | #2<br>25<br>25月<br>25月<br>25月<br>25月<br>25月<br>7<br>25月<br>7                |

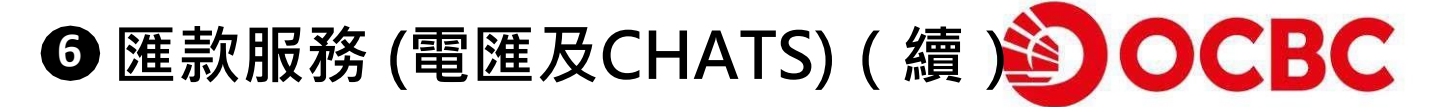

# 8 點擊相應的匯款交易編號以查閱交易詳情。客戶可於此查看所有匯款資料,包括交易狀態以及匯款總費用

| 匯款交易查詢                                                                                                |                                             |
|----------------------------------------------------------------------------------------------------|---------------------------------------------|
| 匯款交易詳情                                                                                                |                                             |
| 匯款交易編號<br>ORRD05076447                                                                                |                                             |
| 執行日期<br>2024/07/29                                                                                    |                                             |
| 建立日期<br>2024/07/29                                                                                    |                                             |
| 類型<br>電圧                                                                                              |                                             |
| 匯款人姓名<br>SG CUP IDA AC LONG SURNAME<br>ADDRESS 1 ADDRESS 2 ADDRESS 3<br>ADDRESS 4 ADDRESS 5 HONG KONG |                                             |
| <sup>匯款金額</sup><br>澳元 23.00                                                                           |                                             |
|                                                                                                    | 有類以上應款及收費                                   |
| <sub>提取賬戶</sub><br>宏富理財 結單賬戶 258436-831 澳元                                                            | 2009年1日1日1日1日1日1日1日1日1日1日1日1日1日1日1日1日1日1日1日 |
| 轉介銀行                                                                                                  | 電報費<br>澳元 0.00                              |
| 收款銀行賬號<br>564868468664                                                                                | 手續費<br>澳元 0.00                              |
| 收款銀行和地址<br>OCBC BANK (HONG KONG) LIMITED<br>ADDRESS 1 ADDRESS 2                                       | 代理行費用<br>演元 0.00                            |
| HONG KONG                                                                                             | 其他費用<br>第一 0 00                             |
| 收款人賬號<br>56774646787465                                                                               | 線金額<br>速一 22.00                             |
|                                                                                                    | 应为 25.00                                    |
|                                                                                                    | 服務貫總金額<br>0.00                              |
|                                                                                                    | 扣賬時間(銀行用戶識別碼)<br>08:00:00<br>2445<br>0509   |
|                                                                                                    | <sup>狀態</sup><br>已執行                        |
|                                                                                                    |                                             |

#### Confidential